### Bennfentes információk publikálása a közzétételi honlapon

A publikációs jogosultságok kiadását követően a bejelentkezett felhasználók két új menüpontot láthatnak a főmenüben:

- az "Új hír", amelyre kattintva új információt tudnak közzétenni,

- valamint a "Saját hírek", amelyre kattintva az összes, cégük által publikált hírt megtekinthetik és szerkeszthetik.

| ENERGIAPIACI<br>KÖZZÉ | <sup>BENREE</sup>             | NTES I                  | NFORMACTO<br>HONLAP | ,         |        |             |                     |           |
|-----------------------|-------------------------------|-------------------------|---------------------|-----------|--------|-------------|---------------------|-----------|
| VILLAMOS ENERGIA      | FOLDGÁZ                       | egyéb                   | DOKUMENTUMOK        | KAPCSOLAT | ÚJ HÍR | SAJAT HIREK |                     | <b>88</b> |
|                       | 2019.87.05. p<br>Dudipest/Lju | inbek, 15.13,<br>bijana |                     |           |        |             | Keresés a webhelyen | P         |

# Új hír

Az új hír menüpontra kattintva megnyílik a hírfelviteli űrlap, mely végig vezet a hír publikálásának folyamatán. Az űrlap első oldalán a közzétett hír típusa kerül kiválasztásra, ami meghatározza a közzététel folyamán kitöltendő adatok körét. A hír típusa lehet **villamos energia, földgáz és egyéb**.

| ,                                      | 1. lépés<br>Adatlap               |           | ². ⊯épés<br>Véglegesítés | J |
|----------------------------------------|-----------------------------------|-----------|--------------------------|---|
|                                        | MAGYAR                            |           | ENGLISH                  | ٦ |
| Hír típusa                             |                                   | ~         |                          | 1 |
| Esemény státusza                       |                                   | ~         |                          | 1 |
| Esemény kezdő<br>időpontja             |                                   | 00 🗸 00 🔽 | 00:00                    | I |
| Esemény záró<br>időpontja              |                                   | 00 🗸 00 🔽 | 00:00                    |   |
| Megjegyzés,<br>kiegésztő<br>információ | ╺┑┍╸┣╶┚╙╺╴═╶═<br>═╶┋╶╶┋╶╴┋┇╹┓╳╽═╺ |           |                          |   |
| Piaci szereplő<br>megnevezése          | HUPX Test Zrt.                    |           | HUPX Test Zrt.           | 1 |
| Piaci szereplő kódja 🧹                 | 123456789.HU                      |           | 123456789.HU             |   |
| Közzététel címe                        |                                   |           |                          |   |
|                                        |                                   |           | точа́вв                  |   |

A hír típusa kiválasztása után a közzétételhez tartozó adatokat adjuk meg magyar nyelven. A hír adatai két nyelven kerülnek rögzítésre. A bal oldali mezőkben a regisztrációnál megadott hivatalos nyelvnek megfelelően magyarul, a jobb oldali mezőkben a hivatalosnak meg nem jelölt nyelven, angolul, kerülnek rögzítésre az adatok.

A hír publikációja folyamán a választási listák, dátum és számadatok automatikusan másolódnak a hivatalos nyelv mezőiből a nem hivatalos nyelv mezőibe.

A szabadon beírható szöveges mezők tartalmát a hír feltöltőjének kell a nyelvek között fordítania.

A villamos energiát választva az alábbi képen látható adatok közül választhatunk.

| į                             | 1, lépés<br>Adatlap   |                      | 2. lépés<br>Véglegesítés                                                                                                    |
|-------------------------------|-----------------------|----------------------|----------------------------------------------------------------------------------------------------|
|                               | MAGYAR                |                      | ENGLISH                                                                                                    |
| Hír típusa 🧹                  | Villamos energia      | ~                    | Electricity                                                                                                    |
| Esemény státusza              |                       | ~                    |                                                                                                    |
| Kiesés típusa                 |                       | ~                    |                                                                                                    |
| Esemény típusa                |                       | ~                    |                                                                                                    |
| Esemény kezdő                 | 00                    | <b>v</b> 00 <b>v</b> | 00:00                                                                                                    |
| Esemény záró                  | iii 00                | <b>v</b> 00 <b>v</b> | 00:00                                                                                                    |
| Mértékegység                  |                       | ~                    |                                                                                                    |
| Kieső kapacitás               |                       |                      |                                                                                                    |
| Rendelkezésre álló            |                       |                      |                                                                                                    |
| kapacitás                     |                       |                      |                                                                                                    |
| Beepitett kapacitas           |                       |                      |                                                                                                    |
| Kiesés oka                    | ☆  B I 및  E = = = ■ ※ | 6 H                  | A A B I U A E E E E E M D B H                                                                                                    |
|                               |                       | , × <sup>ε</sup> Ω   | $\blacksquare \bullet \blacksquare \bullet \blacksquare \blacksquare \blacksquare \blacksquare \blacksquare \bullet \blacksquare \bullet = - I_{x} \times_{z} \times^{c} \Omega$ |
|                               |                       |                      |                                                                                                    |
|                               |                       |                      |                                                                                                    |
|                               |                       |                      |                                                                                                    |
|                               |                       | A                    | A                                                                                                    |
| Megjegyzés,<br>kiegészítő     |                       | 6 H O                | S P B I U S E E E E E E M D D H                                                                                                    |
| internacio                    |                       | , × <sup>ε</sup> Ω   | $\exists \bullet \exists \bullet \blacksquare \blacksquare \blacksquare \blacksquare \blacksquare \bullet = - I_{x} \times_{z} \times^{z} \Omega$                                |
|                               |                       |                      |                                                                                                    |
|                               |                       |                      |                                                                                                    |
|                               |                       |                      |                                                                                                    |
|                               |                       | A                    | A                                                                                                    |
| Egyensúlyozási régió          |                       |                      |                                                                                                    |
| Érintett                      |                       |                      |                                                                                                    |
| Érintett                      |                       |                      |                                                                                                    |
| EIC kódja                     |                       |                      |                                                                                                    |
| Piaci szereplő<br>megnevezése | HUPX Test Zrt.        |                      | MUPX Test Zrt.                                                                                                    |
| Piaci szereplő kódja 🏑        | 123456789.HU          |                      | 123456789.HU                                                                                                    |
| Közzététel cime               |                       |                      |                                                                                                    |
|                               |                       |                      | тоуа́вв 🧾                                                                                                    |

Az adatszolgáltatás körébe tartozó bennfentes információk esetében a típus kiválasztását követően az alábbi információkat kell kötelezően megadni.

### Esemény státusza:

- 1. Aktív
- 2. Hibás
- 3. Inaktív

### Kiesés típusa:

- 1. Tervezett
- 2. Nem tervezett

## Esemény típusa:

- 1. Termelés kiesése
- 2. Hálózati kiesés
- 3. Fogyasztás kiesése
- 4. Egyéb kiesés

## Esemény kezdő és záró időpontja:

Percre pontosan meg kell adni az esemény kezdő és záró időpontját, ha az esemény bizonytalansága miatt ilyen pontos meghatározás nem lehetséges, akkor a legközelebbi órához lehet kerekíteni.

Olyan eseményeknél, ahol a bizonytalanság időközben megváltozik, a piaci szereplő köteles frissíteni a korábbi közzétételt. Amennyiben az eredetileg tervezetthez képest egy órát meghaladóan változik akár a kezdő- akár a záró időpont, azt frissített közzétételben kell megjelenítenie a piaci szereplőnek.

## Mértékegység:

1. MW

A kieső kapacitáshoz, a rendelkezésre álló kapacitáshoz és a beépített kapacitáshoz csak számadatok írhatók.

Ha az esemény típusánál a termelés kiesését választottuk, akkor még meg kell adni a tűzelőanyagot is.

## Tüzelőanyag:

- 1. biomassza
- 2. barnaszén/lignit
- 3. szénből lepárolt gáz
- 4. földgáz
- 5. kőszén
- 6. olaj
- 7. palaolaj
- 8. tőzeg
- 9. geotermikus
- 10. szivattyús vízerőmű
- 11. átfolyó vizes típusú
- 12. duzzasztó típusú
- 13. tengeri árapályos

- 14. nukleáris
- 15. egyéb megújuló
- 16. nap
- 17. szemét
- 18. offshore szél
- 19. onshore szél
- 20. egyéb

Egyensúlyozási régió: 10YHU-MAVIR----U

A kiesés oka, az érintett létesítmény/egység és a közzététel címe mezőket a felhasználónak manuálisan kell kitöltenie az adatlap jobb oldalán is.

A földgázt választva az alábbi képen látható adatok közül választhatunk.

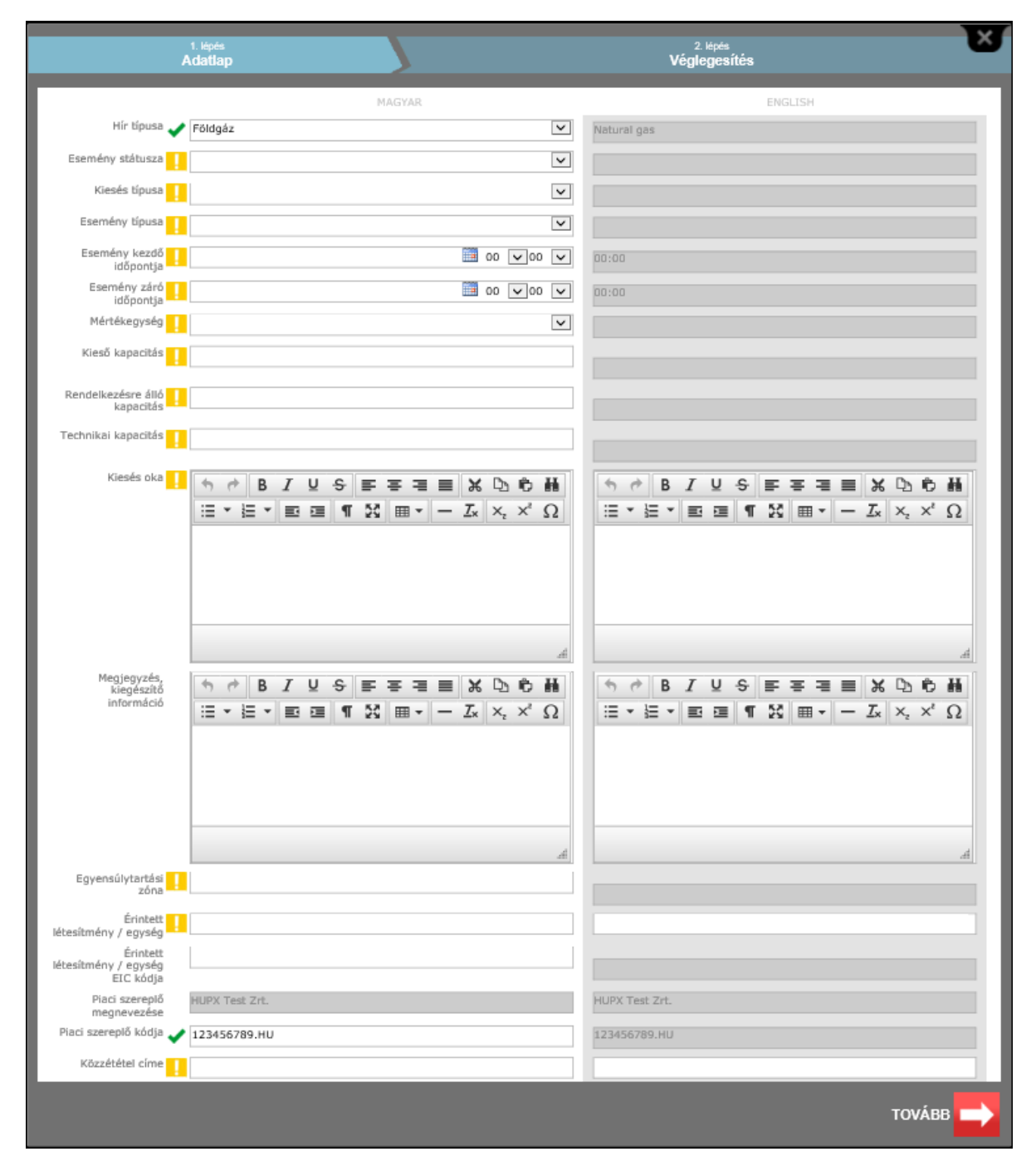

#### Esemény státusza:

- 1. Aktív
- 2. Hibás
- 3. Inaktív

#### Kiesés típusa:

- 1. Tervezett
- 2. Nem tervezett

## Esemény típusa:

- 1. Offshore vezeték kiesése
- 2. Hálózati kiesés
- 3. Tároló kiesése
- 4. Betárolás kiesése
- 5. Kitárolás kiesése
- 6. Földgázkeverő, vagy szagosító állomás kiesése
- 7. Újragázosító állomás kiesése
- 8. Kompresszorállomás kiesése
- 9. Termelés kiesése
- 10. Szerződött importmennyiség csökkentése
- 11. Fogyasztás kiesése
- 12. Egyéb kiesés

## Esemény kezdő és záró időpontja:

Percre pontosan meg kell adni az esemény kezdő és záró időpontját, ha az esemény bizonytalansága miatt ilyen pontos meghatározás nem lehetséges, akkor a legközelebbi órához lehet kerekíteni.

Olyan eseményeknél, ahol a bizonytalanság időközben megváltozik, a piaci szereplő köteles frissíteni a korábbi közzétételt. Amennyiben az eredetileg tervezetthez képest egy órát meghaladóan változik akár a kezdő- akár a záró időpont, azt frissített közzétételben kell megjelenítenie a piaci szereplőnek.

## Mértékegység:

- 1. KWh/d
- 2. GWh/d
- 3. GWh
- 4. TWh
- 5. mcm/d

A kieső kapacitáshoz, a rendelkezésre álló kapacitáshoz és a technikai kapacitáshoz csak számadatok írhatók.

## Egyensúlytartási zóna: 39YSINBP000000NE vagy 21Z00000000139O

A **kiesés oka, az érintett létesítmény/egység és a közzététel címe** mezőket a felhasználónak manuálisan kell kitöltenie az adatlap jobb oldalán is.

| Az egyebet választva az alábbi képen | látható adatok közül választhatunk. |
|--------------------------------------|-------------------------------------|
|--------------------------------------|-------------------------------------|

| ļ                                     | 1. lépés<br>Adatlap |        |              | 2. lépés<br>Véglegesítés |
|---------------------------------------|---------------------|--------|--------------|--------------------------|
|                                       |                     | MAGYAR |              | ENGLISH                  |
| Hír típusa 🧹                          | Egyéb               |        | ~            | Other                    |
| Esemény státusza                      |                     |        | $\checkmark$ |                          |
| Esemény kezdő<br>időpontja            |                     |        | 00 🗸 00 🖍    | 00:00                    |
| Esemény záró<br>időpontja             |                     |        | 00 🗸 00 🖍    | 00:00                    |
| Megjegyzés,<br>kegésztő<br>információ | ╺┑┍╸┣╶┚╙╺<br>═╶┋╕┑┇ |        |              |                          |
| Piaci szereplő<br>megnevezése         | HUPX Test Zrt.      |        |              | HUPX Test Zrt.           |
| Piaci szereplő kódja 🧹                | 123456789.HU        |        |              | 123456789.HU             |
| Közzététel címe                       |                     |        |              |                          |
|                                       |                     |        |              | точа́вв 📂                |

### Esemény státusza:

- 1. Aktív
- 2. Hibás
- 3. Inaktív

A **megjegyzés, kiegészítő információ és a közzététel címe** mezőket a felhasználónak manuálisan kell kitöltenie az adatlap jobb oldalán is.

### Publikáció véglegesítése:

A jelölőnégyzet pipálása után a tovább gombra kattintva, hír közzétételre kerül.

|       | 1. lépés<br>Adatlap |                          | 2. lépés<br>Véglegesítés                                            | V |
|-------|---------------------|--------------------------|---------------------------------------------------------------------|---|
|       |                     | A honlap használatával k | apcsolatos Közzétételi Szabályzatot elolvastam és tudomásul vettem. |   |
| ELŐZŐ |                     |                          | TOVÁBB                                                              | - |

## Saját hírek

Egy saját hírt megnyitva a Felhasználónak a jobb felső sarokban található ikonokra kattintva lehetősége van:

- a hír szerkesztésére
- a hír törlésére

A hír közzétevőjének, illetve a közzétevő cég tagjainak lehetőségük van a hír szerkesztésére. A szerkesztés a közzétételi portálon nem jelenti az eredeti hír módosulását. Szerkesztéskor az eredeti hír adataival kitöltött adatlap jelenik meg. A módosított hír publikációja egy új hírközzétételt jelent. Az új hírről elérhetők a korábbi hírek az "Előzmények" feliratra történő kattintáskor.

A hír szerkesztése a hír címsorának jobb oldalán található szerkesztés ikonon kattintva kezdeményezhető.

A hír törölhető a törlés gombra kattintva. Törlés esetén a hírek listájában jelzésre kerül, hogy egy hír törölve lett, de a hír tartalma már nem lesz látható, továbbá a Magyar Energetikai és Közmű-szabályozási Hivatal automatikus értesítést kap a törlésről.

| ESEMÉNY TÍPUSA: |                                                                                                    | TYPE OF EVENT: |
|-----------------|----------------------------------------------------------------------------------------------------|----------------|
|                 |                                                                                                    |                |
|                 |                                                                                                    |                |
|                 | the second second second second second second second second second second second second second second second s |                |
|                 | PIACI SZERPELŐ NEVE                                                                                            |                |
|                 | Cégjegyzék száma                                                                                               |                |
|                 |                                                                                                    |                |